# JAGAN ANNA THODU APP AND WEB HELP DOCUMENT

# 1. <u>అప్ లాగిన్ అవ్వడం:</u>

- a) వాలంటీర్ మీ యొక్క ఆధార్ నెంబర్ తో APP లాగిన్ అవ్వాలి.
- b) వాలంటీర్ ఆధార్ నెంబర్ ఎంటర్ చేసి సమ్మతి ని ఎంచుకొని Biometric Authentication చేయవలెను.
- c) Biometric Authentication చేయు విధానము:

| 2002 🖬 = 🦷 🧿 אויא סס   | 20:03 🖬 -                                                                                                    | caearma coo                                                                                                    | 20:03 📟 🖷                                                           | 00x1100                                                                  |
|------------------------|----------------------------------------------------------------------------------------------------|----------------------------------------------------------------------------------------------------|---------------------------------------------------------------------|--------------------------------------------------------------------------|
| Version - 1.0          | లాగ                                                                                                    | 1.5                                                                                                    | e                                                                   | ኯስ፟፟፟                                                                    |
|                        | ecr6 3005                                                                                                    |                                                                                                    | ఆధార్ నెంబర్                                                        |                                                                          |
| ((( ( ( ))))) 🔮 😫 🗋    | *******1917                                                                                                    |                                                                                                    | *******1917                                                         |                                                                          |
| We Record              | Consent : I, the I<br>Number, hereby<br>to (SERP) under<br>of Andhra Prade<br>Authencating w                                        | holder of Aadhaar<br>y give my consent<br>ITE&C, Government<br>esh to obtain my<br>er and Biometric for<br>ifu UIDA1 AUA/KUA  | Consent : I, th<br>Numi<br>to (SE<br>of An<br>Aadh                  | e holder of Aadhaar<br>insent<br>ernment<br>n my<br>ietric for<br>UA/KUA |
| జగనన్న తోడు            | has Informed th<br>will not be store<br>be submitted to<br>the purpose of /<br>Jagananna Thod<br>వినియోగడాడు సవ<br>నంబర్ హోలర్, UII | at my biometrics<br>ed/shared and will<br>o CIDR only for<br>Authentication in<br>lu.<br>ಬ್ಯತೀನೆನು, ಆಧಾರಿ<br>ನಿನಿ ಆ್ ನಾ ಆಧಾರಿ | has Ir — —<br>will n<br>be su<br>the pu<br>Jagan<br>వినియే<br>నంబర్ | ল ল ল ল ল ল ল ল ল ল ল ল ল ল ল ল ল ল ল                                    |
| గామ /వారు సచివాలయం శాఖ | నంబర్ మరియు బం<br>పొందటానికి (SERP<br>విబాగం,ఆంధ్రప్రదేశ్<br>ఇస్తున్నాను.AUA/K<br>నిల్వదేయబడదు/8                                    | యోమెట్రిక్ ద్రువీకరణ<br>?Junder ఐ టి ఇ & సి<br>( ప్రభుత్వం కి నా సమ్మతి<br>(UA నా బయోమెట్రిక్<br>బాగ్యస్తామ్యం<br>            | నంబర్<br>పొందు<br>విభాగ Pipi<br>ఇస్తునా Place<br>నిల్వనే            | ABORT ఏకరణ<br>J ఇ & సి<br>ace Finger నా సమ్మతి<br>properly or చెట్రిక్   |
| ఆంధ్రప్రదేశ్ ప్రభుత్వం | తోడు ప్రామాణికరణ<br>సమర్పించబడుతు                                                                                                   | ంది.                                                                                                    | తోడు <sub>ఆ</sub>                                                   | రియు జగనన<br>                                                            |
|                        | RD Service: - Activ                                                                                                    | ve                                                                                                    | RD Service: - Ac                                                    | tive                                                                     |
|                        | IRIS                                                                                                    | Biometric                                                                                                    | IRIS                                                                | Biometric                                                                |
|                        |                                                                                                    |                                                                                                    |                                                                     |                                                                          |

- d) Mantra, Startek, Next Biometric సంబంధించిన RD DEVICES లో మీరు ఎ RD Device అయితే ఉపయోగిస్తారో ఆ RD DEVICE యొక్క app మాత్రమే ఉంచి మిగిలిన వాటి ని తొలగించండి.
- e) RD Device తో మీ వేలిముద్ర వేయండి.
- f) వేలిముద్ర వేసిన తరువాత ఈ క్రింది విధంగా (స్కీన్ కనిపిస్తుంది.

### 2. Home Screen :

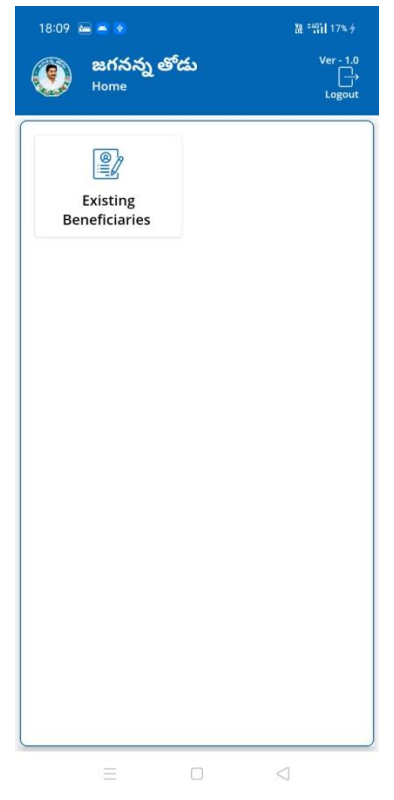

### 3. Existing Beneficiaries:

- a) మీరు Existing Beneficiaries మీద క్లిక్ చేస్తే Beneficiary list వస్తుంది.
- b) Beneficiary list లో మీకు లబ్దిదారుని ఆధార్ నెంబర్, లబ్దిదారుని పేరు వస్తాయి.

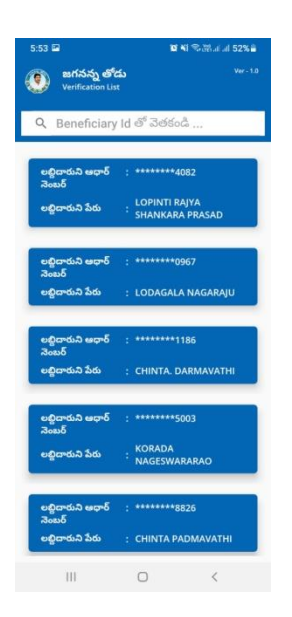

c) Beneficiary list ని క్లిక్ చేసిన తరువాత మీకు ఈ క్రింది విధంగా చిరు వ్యాపారి వివరాలు, వ్యాపార/వృత్తి Details, Saving Account Bank Details, Loan Account Bank Details వస్తాయి.

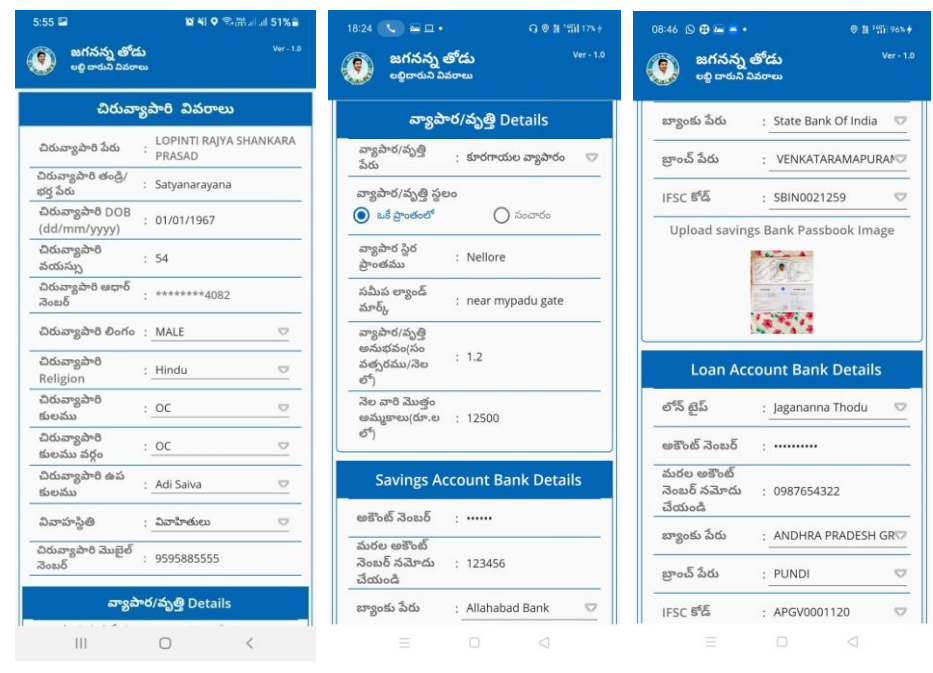

- d) చిరువ్యాపారి వివరాలు లో చిరువ్యాపారి పేరు, చిరువ్యాపారి తండ్రి/భర్త పేరు, చిరువ్యాపారి DOB, చిరువ్యాపారి వయస్సు, చిరువ్యాపారి ఆధార్ నెంబర్, చిరువ్యాపారి లింగం, చిరు వ్యాపారి Religion, చిరువ్యాపారి కులము, చిరు వ్యాపారి కులము వర్గం, వివాహస్థితి, చిరువ్యాపారి ముబైల్ నెంబర్ ని ఎంచుకోండి.
- e) వ్యాపార/వృత్తి Details లో వ్యాపార/వృత్తి ేపరు, వ్యాపార/వృత్తి స్థలం, వ్యాపార స్థిర (పాంతము, సమీప ల్యాండ్ మార్క్, వ్యాపార/వృత్తి అనుభవం, నెల వారి మొత్తం అమ్మకాలు (రూ.ల లో) ని ఎంచుకోండి.
- f) చిరువ్యాపారి వివరములు లో Savings Account Bank Details లో అకౌంట్ నెంబర్ ,బ్యాంకు పేరు , బ్రాంచ్ పేరు, IFSC కోడ్ ని ఎంచుకొని ,Upload Savings Bank Passbook Image దగ్గర image అప్లోడ్ చేయండి .
- g) Loan Account Bank Details లో లోన్ టైప్ లో మీరు Stree Nidhi సెలెక్ట్ చేసినట్లు అయితే Loan Account Bank Details అవసరం లేదు.

- h) Loan Account Bank Details లో లోన్ టైప్ లో మీరు **Stree Nidhi** కాకుండా మిగిలిన లోన్ టైప్ ఏదైనా సెలెక్ట్ చేసినట్లు అయితే Loan Account Bank Details ఎంటర్ చేయాలి.
- i) చిరువ్యాపారి వివరములు లో Loan Account Bank Details లో లోన్ టైప్, అకౌంట్ నెంబర్ ,బ్యాంకు పేరు , బ్రాంచ్ పేరు, IFSC కోడ్ , loan Sanction Date ని ఎంచుకోండి.
- k) No Of Installments Paid లో మీరు ఎన్ని Installments pay చేసారో ఎంటర్ చేసి Installment Amount, Installment Paid Date ఎంటర్ చేయాలి.
- l) Loan Account Statement ఎన్ని ేపజీలు ఉంటె అన్ని images capture చేయండి.

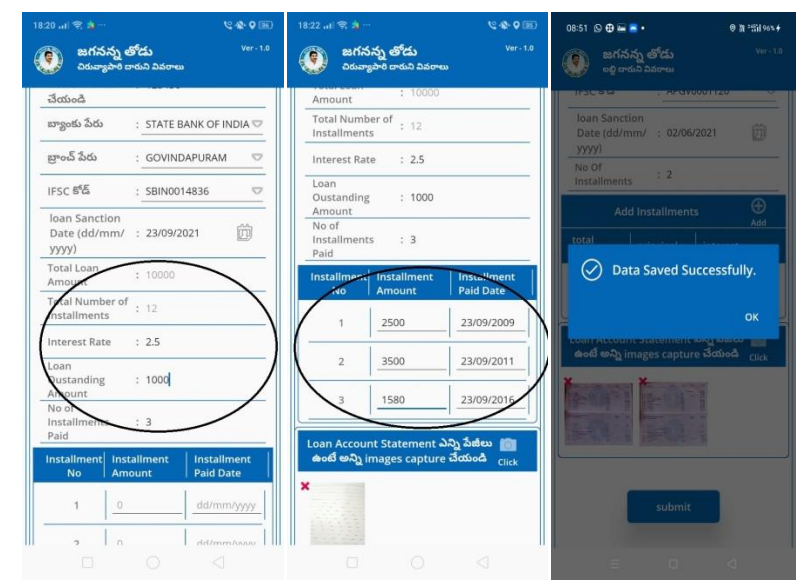

m)Details అన్ని ఎంటర్ చేసి submit button మీద క్లిక్ చేస్తే Data Saved Successfully అని మెసేజ్ వస్తుంది.

### JAGAN ANNA THODU WEB

### 1. WEA LOGIN :

- a) వాలంటీర్ ఎంటర్ చేసిన Details అన్ని WEA LOGIN లో కనిపిస్తాయి.
- b) వాలంటీర్ ఎంటర్ చెసినవి మరియు WEA ఎంటర్ చెసినవి MPDO Login లో కనిపిస్తాయి.

| Verify Member Details : |                    |                |        |               |            |            |
|-------------------------|--------------------|----------------|--------|---------------|------------|------------|
| Sino.                   | Nome               | Andhaar Number | Gender | Date Of Birth | Date       | Select     |
| 1                       | CHINTA MAKAIAH     | 868739094140   | MALE   | 10/06/1971    | 28/09/2021 | Click here |
| 2                       | DUNNA KRISHNARAO   | 925884869643   | MALE   | 19/07/1991    | 28/09/2021 | Click here |
| 3                       | CHINTA. HEMARAO    | 923745684526   | MALE   | 01/01/1968    | 28/09/2021 | Click here |
| 4                       | SAHUKARI.LINGARAJU | 689856826193   | MALE   | 01/01/1956    | 28/09/2021 | Click here |
| 5                       | CHINTA PADMAVATHI  | 574022548826   | FEMALE | 01/01/1972    | 28/09/2021 | Click here |

- c) వాలంటీర్ ఎంటర్ చెసిన Saving Account Bank Details మరియు Loan Details మార్చుకోవాలి అనుకుంటే WEA LOGIN లో options కలవు.
- d) WEA LOGIN ර් Saving Account Bank Details ර් Do you Want to change Bank Details ර් Yes,No options ර්.
- e) bank details change చేసుకోవాలి అనుకుంటే Yes అని క్లిక్ చేస్తే మీకు ఈ క్రింది విధంగా screen వస్తుంది.

#### Saving Bank Account Details

| )o You Want To C<br>)etails : | hange Bank | OYES | Ono |
|-------------------------------|------------|------|-----|
| Account No                    |            |      |     |
| Bank District                 | Select     |      | *   |
| Bank Name                     | Select     |      | *   |
| Branch Name                   |            |      | ~   |
| IFSC                          |            |      |     |

- f) bank details change చేసుకోకూడదు అనుకుంటే No అని క్లిక్ చేయండి.
- g) WEA ఎంటర్ చేసిన Loan Details మరియు volunteer ఎంటర్ చేసిన Loan Details సమానం కాకపోతే మీకు ఈ క్రింది విధంగా alert వస్తుంది.

#### Loan Details :

| Total Loan<br>Amount :                                    | 10000                                                                               |
|-----------------------------------------------------------|-------------------------------------------------------------------------------------|
| Loan Outstanding<br>Amount :                              | 1000                                                                                |
| Total Instalments :                                       | 2                                                                                   |
| The Loan Outstar<br>1000 and the Tota<br>entered by Volun | nding Amount entered by WEA<br>al Loan Outstanding Amount<br>Iteer 3 does not match |
|                                                           |                                                                                     |

h) Details అన్ని verify చేసి submit button మీద క్లిక్ చేస్తే Data Verified Successfully అని మెసేజ్ వస్తుంది. A Not secure https://www.ysrbima.ap.gov.in/Wea/ExistingApplications.aspx

Total Instalments :

| CHINTA ANNAPUR                                          | NA                                                 |            |  |
|---------------------------------------------------------|----------------------------------------------------|------------|--|
| Age : 48 Years                                          | Gender:Male                                        | Caste : BC |  |
| Aadhar Number                                           | 238706776054                                       |            |  |
| Father/Husband Name                                     | VENKATESH                                          |            |  |
| Village                                                 | MEDHARIGIRI                                        |            |  |
| Mandal                                                  | ADONI                                              |            |  |
| Distrcit                                                | KURNOOL                                            |            |  |
|                                                         | 1000                                               |            |  |
| Account Number                                          | 085/14/                                            |            |  |
| Account Number<br>Bank Name                             | BANDHAN BANK                                       |            |  |
| Account Number<br>Bank Name<br>Branch Name              | BANDHAN BANK<br>KAKINADA                           |            |  |
| Account Number<br>Bank Name<br>Branch Name<br>Hsc Code  | BANDHAN BANK<br>KAKINADA<br>BDBL0001993            |            |  |
| Account Number<br>Bank Name<br>Branch Name<br>Ifse Code | USSII4/<br>BANDHAN BANK<br>KAKINADA<br>BDBL0001993 |            |  |

Savings Bank Document :

९ 🏠 🖆 😩 ·

0 State Bank of India ADDEL PRADE V

Loan Bank Document :

14

### 2. MPDO LOGIN :

# a) WEA ఎంటర్ చేసిన Details అన్ని MPDO LOGIN లో కనిపిస్తాయి.

| Verify Member D | Verify Member Details: |                |        |               |            |            |  |  |
|-----------------|------------------------|----------------|--------|---------------|------------|------------|--|--|
| Sino.           | Name                   | Asdhaar Number | Gender | Date Of Birth | Dete       | Select     |  |  |
| 1               | CHINTA MAKAIAH         | 868739094140   | MALE   | 10/06/1971    | 28/09/2021 | Click here |  |  |
| 2               | DUNNA KRISHNARAO       | 925884869643   | MALE   | 19/07/1991    | 28/09/2021 | Click here |  |  |
| 3               | CHINTA. HEMARAO        | 923745684526   | MALE   | 01/01/1968    | 28/09/2021 | Click here |  |  |
| 4               | SAHUKARI.LINGARAJU     | 689856826193   | MALE   | 01/01/1956    | 28/09/2021 | Click here |  |  |
| 5               | CHINTA PADMAVATHI      | 574022548826   | FEMALE | 01/01/1972    | 28/09/2021 | Click here |  |  |

b) Details అన్ని verify చేసి submit button మీద క్లిక్ చేస్తే Data Verified Successfully అని మెసేజ్ వస్తుంది.

| Member Details                    | 5                               | Saving Bank Ac      | count Details                 |              |
|-----------------------------------|---------------------------------|---------------------|-------------------------------|--------------|
|                                   |                                 | Account Number      | 123456                        |              |
| JAMI VENAKATARA<br>Age : 48 Years | AMANA<br>Gender: MALE Caste: OC | Bank Name           | ALLAHABAD BANK                |              |
| Aadhar Number                     | 533989776786                    | Branch Name         | A V N COLLEGE TOWN KOTHA ROAD |              |
| Father/Husband Name               | RAVI                            | Ifsc Code           | ALLA0212021                   |              |
| Village                           | MEDHARIGIRI                     |                     |                               |              |
| Mandal                            | ADONI                           | Loan Bank Acco      | ount Details                  |              |
| Distrcit                          | KURNOOL                         | Account Number      | 123456                        |              |
| Bank Document                     |                                 | Bank Name           | BANK                          |              |
|                                   | PNG                             | Branch Name         | PUNDI                         |              |
| Loan Document                     | POE                             | Ifsc Code           | AP GV0001120                  |              |
|                                   |                                 | -<br>Loan Instalmen | ts Details                    |              |
| Loan Details :                    |                                 | Instalment No       | Instalment Amount             | Instalment D |
| Total Loan Amount :               |                                 | . 1                 | 250                           | 23/09/202    |
| Loan Outstanding Amount :         |                                 | 2                   | 350                           | 23/09/202    |
| No of Instalments :               | 3                               | 3                   | 450                           | 23/09/202    |
| Loan Interest Rate :              | 5                               |                     |                               |              |
| Total Instalments :               |                                 |                     |                               |              |

#### 3. JC LOGIN :

### a) MPDO Verify చేసిన Details అన్ని JC LOGIN లో కనిపిస్తాయి.

| Verify Member Details: |                    |                |        |               |            |            |  |
|------------------------|--------------------|----------------|--------|---------------|------------|------------|--|
| Slno.                  | Name               | Asdhaar Number | Gender | Date Of Birth | Dete       | Select     |  |
| 1                      | CHINTA MAKAIAH     | 868739094140   | MALE   | 10/06/1971    | 28/09/2021 | Click here |  |
| 2                      | DUNNA KRISHNARAO   | 925884869643   | MALE   | 19/07/1991    | 28/09/2021 | Click here |  |
| 3                      | CHINTA. HEMARAO    | 923745684526   | MALE   | 01/01/1968    | 28/09/2021 | Click here |  |
| 4                      | SAHUKARI.LINGARAJU | 689856826193   | MALE   | 01/01/1956    | 28/09/2021 | Click here |  |
| 5                      | CHINTA PADMAVATHI  | 574022548826   | FEMALE | 01/01/1972    | 28/09/2021 | Click here |  |

b) Details అన్ని verify చేసి submit button మీద క్లిక్ చేస్తే Data Verified Successfully అని మెసేజ్ వస్తుంది.

| 🕆 https://w | www.ysrbima.ap.gov.in/Wea                                                                                                    | a/VerifyMemberDetails | _JC.aspx |                |                 | Q f                     | ē ζ≡       | Ē         |                                          |  |
|-------------|----------------------------------------------------------------------------------------------------|-----------------------|----------|----------------|-----------------|-------------------------|------------|-----------|------------------------------------------|--|
| <b>.</b>    | Member Details                                                                                                    |                       |          |                |                 |                         |            |           |                                          |  |
|             | JAMI VENAKATARAMANA<br>Age : 48 Years Gender : MALE Caste : OC<br>Asdhar Number 533989776786                                                                                                    |                       |          | Account Number | 123456          |                         |            |           |                                          |  |
|             | Member Details     JAMI VENAKATARAMANA   Age : & Stars   Age : & Stars   Gender : MALE   Caste : OC   Adehar Number   S33989776786   Fasher/Number   RAVI   Vilage   Mendal   Didricit   KURNOOL   Beak Document   Didricit   KURNOOL   Dear Decument   Diarcit   Coan Decument   Diarcits :   Loan Decument   Coan Decument   Loan Decument   Coan Decument   Loan Decument   Coan Decument   Loan Decument   Coan Decument | ALLAHABAD BANK        |          |                |                 |                         |            |           |                                          |  |
|             |                                                                                                    |                       |          |                |                 |                         |            |           |                                          |  |
|             | Father/Husband Name                                                                                                    | 533999116186          |          |                | Ifsc Code       | ALLA0212021             |            |           |                                          |  |
|             | Village                                                                                                    | MEDHARIGIRI           |          |                |                 |                         |            |           |                                          |  |
|             | Mandal                                                                                                    | ADONI                 |          |                | Loan Bank Accor | unt Details             |            |           |                                          |  |
|             | Distrcit                                                                                                    | KURNOOL               |          |                | Account Number  | 123456                  |            |           |                                          |  |
|             | Bank Document                                                                                                    |                       |          |                | Bank Name       | ANDHRA PRADESH GRAMEENA | VIKAS BANK |           |                                          |  |
|             |                                                                                                    | PNG                   |          |                | Branch Name     | PUNDI                   |            |           |                                          |  |
|             | Loan Document                                                                                                    | Phe                   |          |                | Ifsc Code       | APGV0001120             |            |           | falment Date<br>23/09/2021<br>23/09/2021 |  |
|             |                                                                                                    |                       |          |                |                 |                         |            |           |                                          |  |
|             | Loan Details                                                                                                    |                       |          |                | Loan Instalment | s Details               |            |           |                                          |  |
|             | Eodir Details :                                                                                                    |                       |          |                | Instalment No   | Instalment Amount       |            | Instalmer | nt Date                                  |  |
|             | Total Loan Amount :                                                                                                    |                       |          |                | 1               | 250                     |            | 23/09/2   | 2021                                     |  |
|             | Loan Outstanding Amount :                                                                                                    |                       |          |                | 2               | 350                     |            | 23/09/2   | 2021                                     |  |
|             | No of Instalments :                                                                                                    | 3                     |          |                | 3               | 450                     |            | 23/09/2   | 2021                                     |  |
|             | Loan Interest Rate :                                                                                                    | 5                     |          |                |                 |                         |            |           |                                          |  |
|             | Total Instalments :                                                                                                    |                       |          |                |                 |                         |            |           |                                          |  |
|             |                                                                                                    |                       |          |                |                 |                         |            |           |                                          |  |
|             |                                                                                                    |                       | S        | ubmit          |                 |                         |            |           |                                          |  |

#### 4) GSWS LOGIN :

a) JC Verify చేసిన Details అన్ని GSWS LOGIN లో కనిపిస్తాయి.

| Verify Member D | /enfy Member Details : |                |        |               |            |            |  |  |
|-----------------|------------------------|----------------|--------|---------------|------------|------------|--|--|
| Sino.           | Nome                   | Asdhaar Number | Gender | Date Of Birth | Date       | Select     |  |  |
| 1               | CHINTA MAKAIAH         | 868739094140   | MALE   | 10/06/1971    | 28/09/2021 | Click here |  |  |
| 2               | DUNNA KRISHNARAO       | 925884869643   | MALE   | 19/07/1991    | 28/09/2021 | Click here |  |  |
| 3               | CHINTA. HEMARAO        | 923745684526   | MALE   | 01/01/1968    | 28/09/2021 | Click here |  |  |
| 4               | SAHUKARI.LINGARAJU     | 689856826193   | MALE   | 01/01/1956    | 28/09/2021 | Click here |  |  |
| 5               | CHINTA PADMAVATHI      | 574022548826   | FEMALE | 01/01/1972    | 28/09/2021 | Click here |  |  |

b) Details అన్ని verify చేసి submit button మీద క్లిక్ చేస్తే Data Verified Successfully అని మెసేజ్ వస్తుంది.

| Member Details   JAM VENAATARAMANA   Agrie 26 Marrie   Agrie 26 Marrie   Sabber 776786   Tather funniber   Sabber 776786   Tather funniber   Sabber 776786   Tather funniber   Sabber 776786   Tather funniber   Sabber 776786   Tather funniber   Sabber 776786   Tather funniber   Sabber 776786   Tather funniber   Sabber 776786   Tather funniber   Sabber 776786   Tather funniber   Sabber 776786   Tather funniber   Sabber 776786   Tather funniber   Sabber 776786   Tather funniber   Sabber 776786   Tather funniber   Sabber 776786   Tather funniber   Sabber 776786   Sabber 776786  <                                                                                                    |                                                   |                                       |            |                                            |                                                           |               |
|----------------------------------------------------------------------------------------------------|---------------------------------------------------|---------------------------------------|------------|--------------------------------------------|-----------------------------------------------------------|---------------|
| Accessed Number Gender: MALE Caste: 0C   Acchesed Number S33993776786   Fether/Muchand Nume RAVI   March March   March March   M                                                                                                    | Member Details                                    |                                       |            | Saving Bank A                              | ccount Details                                            |               |
| Father/Hushand Name     RAVI       Village     MEDMARIGIBI       Mandal     ADO NI       Distriti     KURNOOL       Bank Document     123456       Een Document     23458       Een Document     PUNDI       Isten Document     PUNDI       Isten Document     PUNDI                                                                                                    | JAMI VENAKATARA<br>Age: 48 Years<br>Aadhar Number | AANA<br>Gender : MALE<br>533989776786 | Ceste : OC | Account Number<br>Bank Name<br>Branch Name | 123456<br>Allahabad Bank<br>A V n College Town Kotha Road |               |
| Nandai       ADONI         Nandai       ADONI         Districit       KURNOOL         Bank Document       Image: Construction of the second of the second of the seco                                                                                         | Father/Husband Name<br>Village                    | RAVI<br>MEDHARIGIRI                   | •          | lfsc Code                                  | ALLA0212021                                               |               |
| Districit     KURNOOL       Bank Document     Image: Construction of the second of the second of th | Mandal                                            | ADONI                                 |            | Loan Bank Acc                              | ount Details                                              |               |
| Lean Document     APGV0001120       Loan Details:     Isee Code       Total Lean Amount:     Apgv000120       Lean Outstanding Amount:     3       Lean Instalments:     3       Lean Interst Rate:     5       Total Lean Interst Rate:     5                                                                                                    | Distrcit<br>Bank Document                         |                                       |            | Bank Name                                  | ANDHRA PRADESH GRAMEENA VIKAS E                           | BANK          |
| Loan Details :       Loan Instalments Details         Total Loan Amount :       Instalments No of Instalments -         Loan Instalments :       3         Loan Instalments :       5         Total Loan Instalments :       5                                                                                                    | Loan Document                                     | PDF                                   |            | Branch Name<br>Ifsc Code                   | PUNDI<br>APGV0001120                                      |               |
| Instalment No     Instalment No       Leen Outstanding Amount :     3       No of Instalments :     3       Total Instalments :     5                                                                                                    | Loan Details :                                    |                                       |            | Loan Instalme                              | nts Details                                               |               |
| Lose Outstanding Amount:         1         250         2509/2021           No of Instainents:         3         2         350         23109/2021           Lose Interest Rete :         5         3         450         23109/2021                                                                                                    | Total Loan Amount :                               |                                       |            | Instalment No                              | Instalment Amount                                         | Instalment Da |
| No of Instalments: 3 3 450 23/09/2021<br>Loan Interest Rate: 5<br>Total Instalments:                                                                                                    | Loan Outstanding Amount :                         |                                       |            | 1                                          | 350                                                       | 23/09/2021    |
| Losn Interest Rate : 5                                                                                                    | No of Instalments :                               | 3                                     |            | 3                                          | 450                                                       | 23/09/2021    |
|                                                                                                    | Loan Interest Rate :<br>Total Instalments :       | 5                                     |            |                                            |                                                           |               |